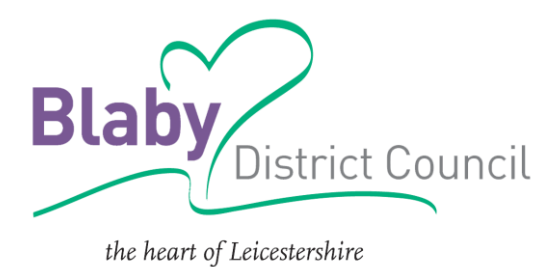

## Housing Register How to Bid Guide

## Placing a bid

To place a bid for a property, you must first log into your account.

You will only be able to log into your account if your application is Live.

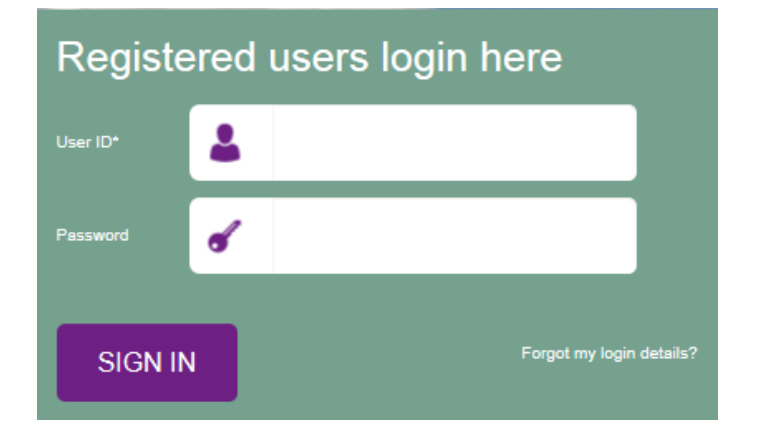

Once you have logged in, you will see a message telling you that you have logged in successfully.

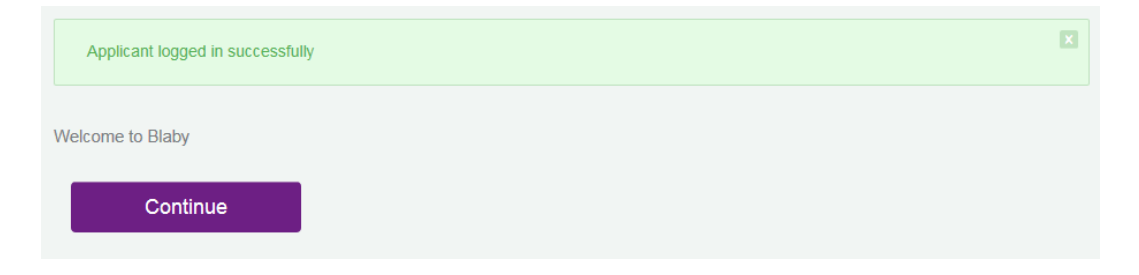

On the purple bar across the top of the page, select the 'See All Properties' button.

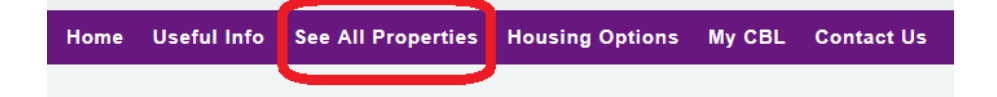

You may find that the properties page says that there are zero properties. This may not be accurate.

Select the arrow in the 'Bedrooms' search box.

| edrooms       |   | Area        |   | Property Type          |       |
|---------------|---|-------------|---|------------------------|-------|
| None Selected | • | Select Area | • | Select Property Type ( | (All) |
| None Selected | • | Select Area | • | Select Property Type ( | (All) |
| None Selected |   | Select Area | • | Select Property Type ( | All)  |
| nced Search   | n |             |   |                        |       |

Choose 'Select All' and you will see that all checkboxes are automatically ticked.

| Bedrooms      | Bedrooms          |
|---------------|-------------------|
| None Selected | All Selected (10) |
| Select all    | Select all        |
| C Studio      | Studio -          |
| □1            | <b>I</b> 1        |
| □2            | 2                 |
| □ 3           | <b>I</b> 3        |
| 4             | ☑ 4               |
| □5            | ☑ 5               |
| □6            | <b>⊠</b> 6        |
| 7             | ☑ 7               |
| 8             | ☑ 8               |
| 9             | e 🗹               |
|               |                   |

Select the 'Search' button and the system will search for any properties that you may be able to bid for.

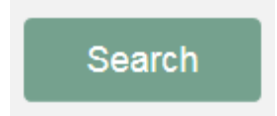

If there are suitable properties, they will now show on your screen showing basic detail about the property.

To read more details about the property or to place a bid on the property select the 'More Details' button on the advert.

| There are 1 properties matchin | g your criteria.                                                                 | ***<br>*** | ₽        | <u>_</u> |   |
|--------------------------------|----------------------------------------------------------------------------------|------------|----------|----------|---|
|                                | KIRBY MUXLOE                                                                     |            |          | 2        |   |
| • Austickie                    | Lime Grove, Kirby Muxloe, LE9 2DF                                                |            |          |          |   |
| Available                      | Advert No: EMHCL62   Type: Bungalow   Beds: 1   Total Bids: 8                    | 3          |          |          |   |
| emh homes                      | One bed bungalow available for rent in Kirby Muxloe, close to local amo<br>only. | enities    | . Over   | 55s      |   |
|                                | 1 Months rent payable in advance at point of sign up.                            |            |          |          |   |
|                                | More Details                                                                     | *          | <u>1</u> | 55       | + |

On the property page you will see more details, including the weekly rent and whether pets are allowed.

To place a bid on the property, select the purple 'Place a Bid' button.

| operties | Housing Options | My CBL C                                                                                      | ontact Us               |                     |                       | Logout   |  |
|----------|-----------------|-----------------------------------------------------------------------------------------------|-------------------------|---------------------|-----------------------|----------|--|
|          |                 | ЕМН НОМ                                                                                       | ES                      |                     | Place                 | A Bid    |  |
|          |                 | Lime Grove,<br>Bedrooms : 1                                                                   | Kirby Muxloe            | number of occu      | pants : 2             |          |  |
| mes      | 5 0             | One bed bungalow available for rent in Kirby Muxloe, close to local amenities. Over 55s only. |                         |                     |                       |          |  |
| mee      |                 | 1 Months rent payable in advance at point of sign up.                                         |                         |                     |                       |          |  |
|          |                 | Property<br>Reference                                                                         | EMHCL62                 | Property Type       | Bungalov              | N        |  |
|          |                 | Floor Level                                                                                   | Ground Floor            | Opening Date        | 09/05/20              | 19       |  |
|          |                 | Closing Date                                                                                  | 14/05/2019              | Parking             | No                    |          |  |
|          |                 | Lift                                                                                          | No                      |                     | 🐓 Yes                 | ;        |  |
|          |                 | Pets Allowed                                                                                  | Pets With<br>Permission | Rent                | £73.18 <mark>C</mark> | Detail   |  |
|          |                 | Frequency                                                                                     | Weekly                  | Sheltered           | No                    |          |  |
|          |                 | MinAge                                                                                        | 55                      | Local<br>Connection | No                    |          |  |
|          |                 | Full Address                                                                                  | Lime Gro                | ove, Kirby Muxloe   | Send Te               | o Friend |  |

A green message should appear confirming that the bid has been placed.

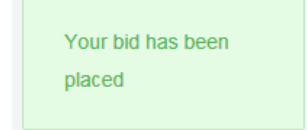

## Withdrawing a bid

To withdraw a bid placed for a property, go to the property's advert page. There will be a purple 'Withdraw a Bid' button. Select this button.

| es | Housing Opt | ions MyCB          | L Cont                                                                                        | act Us               |                     | Logo           |  |  |
|----|-------------|--------------------|-----------------------------------------------------------------------------------------------|----------------------|---------------------|----------------|--|--|
|    |             | EMH                | HOMES                                                                                         | \$                   | ſ                   | Withdraw A Bid |  |  |
|    |             | Lime G<br>Bedroor  | Lime Grove, Kirby Muxloe Bedrooms : 1   Maximum number of occupants                           |                      |                     |                |  |  |
| es | 6 0         | One be<br>to local | One bed bungalow available for rent in Kirby Muxloe, close to local amenities. Over 55s only. |                      |                     |                |  |  |
|    |             | 1 Month            | 1 Months rent payable in advance at point of sign up.                                         |                      |                     |                |  |  |
|    |             | Propert<br>Referen | y EN<br>ce                                                                                    | MHCL62               | Property Type       | Bungalow       |  |  |
|    |             | Floor L            | evel Gr                                                                                       | round Floor          | Opening Date        | 09/05/2019     |  |  |
|    |             | Closing            | Date 14                                                                                       | /05/2019             | Parking             | No             |  |  |
|    |             | Lift               | No                                                                                            | þ                    | Garden              | Yes            |  |  |
|    |             | Pets Al            | lowed Pe                                                                                      | ets With<br>rmission | Rent                | £73.18 Detail  |  |  |
|    |             | Freque             | ncy W                                                                                         | eekly                | Sheltered           | No             |  |  |
|    |             | MinAge             | 55                                                                                            | ;                    | Local<br>Connection | No             |  |  |
|    |             | Full Address       |                                                                                               | Lime Gro             | ove, Kirby Muxloe   | Send To Friend |  |  |

A green message should appear confirming that the bid has been withdrawn.

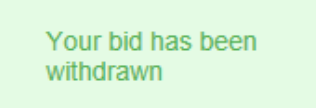